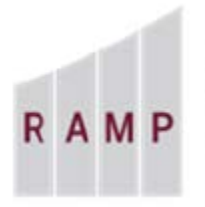

RESEARCH ADMINISTRATION MANAGEMENT PORTAL

## RAMP GRANTS: HOW TO ASSIGN ANCILLARY REVIEWERS

Ancillary reviews are carried out in parallel with standard review cycles. As a user with edit rights on a proposal/award, you can assign ancillary reviewers who can submit their reviews at any point in the project workflow. Activities causing a state transition display information about all ancillary reviews assigned for the proposal/award; they also warn of any outstanding required ancillary reviews. (See How to Modify an Ancillary Review, How to Submit an Ancillary Review, and How to Check the Progress of an Ancillary Review.)

## To assign ancillary reviewers

- 1. From My Inbox or one of the tabs on the appropriate Grants page, click the name of the proposal/award for which to assign an ancillary reviewer.
- 2. In the Workspace, click Manage Ancillary Reviews.

| MP       | RESEARCH<br>ADMINISTRATIO<br>MANAGEMENT<br>PORTAL | STAGE                                      |
|----------|---------------------------------------------------|--------------------------------------------|
|          | >> Dashbo                                         | ard Agreements Facilities                  |
|          | Funding Proposal                                  | Complex Projects Awards Document Revi      |
| Nex      | Draft                                             | Test Proposal                              |
|          | View Funding Proposal                             | Proposal Information<br>PD/PI:             |
|          | Printer Version                                   | Department:<br>Specialist:                 |
|          | Create Document Review                            | Sponsors:<br>Internal Submission Deadline: |
|          | Team Disclosure Status                            | SF424 Link:                                |
| -        | Manage Ancillary Reviews                          | Budgets SF424 Summary History Re-          |
| 0 1<br>1 | Manage Tags<br>Add Attachments                    | Working Budgets                            |
| ත        | Сору                                              | Name                                       |
| 1        | Send Email                                        | National Institutes of Health              |
| 2+ /     | Assign Specialist                                 | 1 items                                    |
|          |                                                   |                                            |

3. In the Manage Ancillary Reviews form, click Add.

| lanage Ancillary Reviews  |                          |                   |             |
|---------------------------|--------------------------|-------------------|-------------|
| 1. Identify each organiza | tion or person who shoul | d provide additio | nal review. |
| + Add                     |                          |                   |             |
| Review Type               | Organization             | Person            | Required    |
| There are no items to o   | lisplay                  |                   |             |
| 2. Comments:              |                          |                   |             |

4. On the Add Ancillary Review form, select an organization or person to perform the review. Organization refers to the internal FSU department to which the review will be routed.

**Note**: Either an Organization or Person(s) should be selected, but not both. Ancillary reviewers must be assigned to an organization for the Organization option to be available.

- 5. Select the Review Type.
- 6. Select whether this ancillary review requires a response.
- 7. Click OK or OK and Add Another.

| • Oalast sither on smanin                                                  |                                 |
|----------------------------------------------------------------------------|---------------------------------|
| - Select either an organiz                                                 | zation of a person as reviewer: |
| Organization:                                                              |                                 |
| Person:                                                                    |                                 |
| * Review type:                                                             |                                 |
|                                                                            |                                 |
| 3. * Response required?                                                    |                                 |
| 🔿 Yes 🔿 No <u>Clear</u>                                                    |                                 |
| Common to a                                                                |                                 |
| 1 CONTRACTOR CONTRACTOR                                                    |                                 |
| . Comments:                                                                |                                 |
| . comments:                                                                |                                 |
| . Comments:                                                                |                                 |
| . Comments:                                                                |                                 |
| . comments:                                                                |                                 |
| . Comments:                                                                |                                 |
|                                                                            |                                 |
| 5. Supporting documents:                                                   |                                 |
| 5. Supporting documents:                                                   |                                 |
| 5. Supporting documents:                                                   |                                 |
| 5. Supporting documents:<br>+ Add<br>Name<br>There are no items to display | y                               |

8. When all reviewers have been selected, add comments or supporting documents as necessary, then click **OK** on the Manage Ancillary Reviewers form.

You are returned to the proposal/award workspace. The assigned ancillary reviewers will receive email notifications and the proposal/award will appear in their My Inbox.

**Note:** Required ancillary reviews do not need to be completed in order for the proposal to be routed to the Specialist, but do need to be completed for the Specialist to submit to the sponsor. Site Managers can specify a state in which outstanding required ancillary reviews block the workflow and hide the Create Award activity. If a block point is set at Designated Review and a required ancillary review is outstanding, the designated reviewer can still initiate the Request Changes activity, but is blocked from completing the Submit for Final Review activity.